This Test Plan shows how the Calnex Paragon-X can be used to prove Time Aware Relay compliance to IEEE 802.1AS (gPTP) and provides procedures to measure noise generation and time noise tolerance.

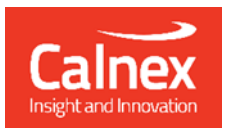

27.

# Time Aware Relay: Time Error Testing

calnexsol.com

# Contents

| 1. | Hardware and Software Required                                                  |
|----|---------------------------------------------------------------------------------|
|    | 1.1. Paragon-X                                                                  |
|    | 1.2. Accessories                                                                |
|    | 1.3. Frequency                                                                  |
|    | 1.4. Document                                                                   |
| 2. | Connecting Paragon-X to the Time Aware Relay (Device-under-Test)4               |
| 3. | How to use Paragon-X for 802.1AS Performance Tests5                             |
|    | 3.1 Paragon-X Connections                                                       |
|    | 3.2 Configuration of Physical Connections                                       |
|    | 3.3 Measurement Configuration                                                   |
|    | 3.4 Prepare for Master/Slave Emulation                                          |
|    | 3.5 Establish and Confirm Link between Paragon-X and DUT and make a Measurement |
|    | 3.6 Impairment Filtering and Enabling Impairments                               |
|    | 3.7 Making Measurements                                                         |
| 4. | Noise Generation                                                                |
|    | 4.1 Measurement Process                                                         |
|    | 4.2 Time Error Results                                                          |
|    | 4.3 Rate Ratio Results                                                          |
|    | 4.4 Time Error Results (Peer Delay)                                             |
| 5. | Time Noise Tolerance                                                            |
|    | 5.1 Measurement Process                                                         |
|    | 5.2 Expected Outcome                                                            |

## 1. Hardware and Software Required

#### 1.1. Paragon-X

| Option 111       | 10GbE interface support (if DUT has 10G interface)                                 |
|------------------|------------------------------------------------------------------------------------|
| Option 201       | Advanced IEEE1588v2 features                                                       |
| Option 205       | Wander measurement                                                                 |
| Option 206       | Phase and time measurement                                                         |
| Option 252       | IEEE 1588v2 Peer-to-Peer: One-box BC, TC & OC Test                                 |
| Option 133       | External 1pps/ToD/frequency converter accessory (if required to match DUT outputs) |
| Software Version | X.10.32.xx and later                                                               |

#### 1.2. Accessories

- SFP or SFP+ devices as required1
- Cables as required
- Calnex BNC/RJ-45 adapter cable (required for 1pps accuracy/time error measurement)

#### **1.3. Frequency Reference Source**

Option 132, Rubidium Interface (optional)

#### **1.4. Document References**

- IEEE Std 802.1AS Timing and Synchronization for Time-Sensitive Applications
- IEEE Std 1588<sup>™</sup> -2008 IEEE Standard for a Precision Clock Synchronization Protocol for Networked Measurement and Control Systems
- Tech Note: Cabling Considerations Document (Calnex Doc. No. CX5009)

 $<sup>^1</sup>$  XFP devices are not recommended for Time Error measurements as the retiming that is an integral element of the XFP introduces significant uncertainty when performing a Time Error test

2. Connecting Paragon-X to the Time Aware Relay (Device-under-Test)

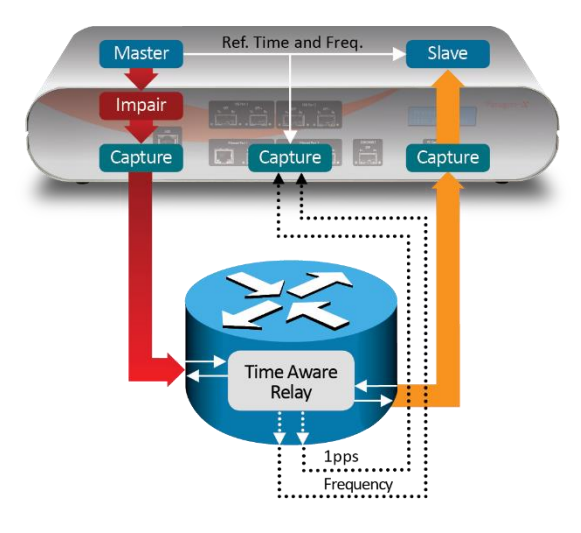

Figure 1. Paragon-X and Time Aware Relay

#### Front Panel

- 100MbE Electrical or Optical (SGMII SFP)
- 1GbE Electrical or Optical (SFP)<sup>2</sup> *with option 110 fitted*
- 10GbE Optical (XFP or SFP+) with option 111 fitted

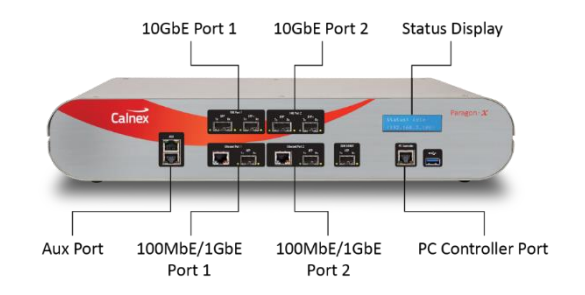

#### **Rear Panel**

The Paragon-X accepts the following reference clocks which should be applied to one of the reference inputs on the back panel:

- 2.048/10MHz
- E1 (2.048Mb/s)
- DS1 (T1) (1.544Mb/s)

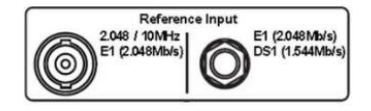

#### Figure 2. Reference Inputs

#### Connections

- Connect port 1 (master side of Paragon-X) to the Time Aware Relay 'Slave' side.
- Connect port 2 (slave side of Paragon-X) to the Time Aware Relay 'Master' side.
- Connect external reference e.g. 10MHz to Paragon-X ref input.
- If provisioned on the DUT, connect 1pps output from DUT to 1pps<sup>3</sup> measurement port (Aux). Use converter accessory if required.
- If provisioned on the DUT, connect Freq e.g. E1 output from DUT to Freq measurement port at the rear of the Paragon-X.

<sup>&</sup>lt;sup>2</sup> If using SFPs or SFP+s, both Port 1 and Port 2 optical transceivers must be inserted into Paragon-X.

 $<sup>^{3}</sup>$  It is assumed that the 1pps should track the PTP output, and hence the same output limits are used for both.

## 3. How to use Paragon-X for 802.1AS Performance Tests

#### **Test Set-up Steps:**

- 3.1 Connection to Paragon-X from GUI
- 3.2 Configuration of physical connections
- 3.3 Measurement Configuration
- 3.4 Preparing Master/Slave Emulation operation
- 3.5 Confirmation of PTP traffic on interfaces
- 3.6 Configuring capture filters and parameters, and enabling impairments (if desired)
- 3.7 Making measurements

#### 3.1 Paragon-X Connections

- 1. Verify physical connections have been completed per Section 2.
- 2. Start the Paragon-X GUI.
- 3. Select *Start Up* and *Connect*.
- 4. Enter IP address of Paragon-X (displayed on Paragon-X status display).
- 5. See Paragon-X Getting Started Guide for more details.

#### 3.2 Configuration of Physical Connections

1. Select *Setup Interface* and select *Line Rate* to match system under test.

| File Instrument(s) Setup      | Capture Impair Graph Data Tools Help                                                                                                    |            |
|-------------------------------|----------------------------------------------------------------------------------------------------|------------|
| 📽 🖬 🛲 🛲 💕                     | :#" \$¤ \$¤ R ⊗ © ● ■ K< >>  □□ bz ■ ■ ▶ ■ ♦ ■                                                                                                    |            |
| Start IIn                     | SETTINGS Port Packet# Byte# HEX Binary Filter                                                                                                    | Jser Label |
|                               | Ethernet                                                                                                    |            |
| Operating Mode                | N/A Setup Interface                                                                                                    | ? 💌        |
| Setup Interface               | Thru: TERMII                                                                                                    |            |
| Master/Slave/GPS<br>Emulation | Tx+Rx Mode Thru Mode     Trru Mode     StATUS     Sync-E Clock Rx -> Tx     Core 1                                                                                                    |            |
| Measurements                  | Link<br>Good Pkts                                                                                                    |            |
| Select Flow                   | Ref         Port 1         Port 2           Line Rate         0 100MbE         0 1GbE         0 1GbE                                                                                                    |            |
| Configure Capture             | IPPS Ref         Interface           Jitter         Interface           Image: RJ45         SFP/SFP+           XFP         Image: RJ45                                                                                                    |            |
| Start Capture                 | FLOW FILTEF  Port 1 Rx  Auto Negotiate  Auto Negotiate                                                                                                    |            |
| Add Impairments/<br>Delay     | Flow 1: xxx     GbE Electrical Phy Settings       Flow 2: xxx     Image: Constraint of the setting setting se |            |
| Add Wander                    | Flow 4: xxx Set Preferred Master Slave Master Slave Slave                                                                                                    |            |
| Add Jitter                    |                                                                                                    | Close      |
| <b>.</b>                      |                                                                                                    |            |

 Select *References* tab to configure a stable reference for Paragon-X, set the *Clock Source* to *External reference* (10MHz or E1/2MHz). An external source is recommended. This should be the same external ref as used with the DUT.

| <u>File</u> Instrument(s) Setup | Capture Impair Graph Data Tools <u>H</u> elp                                                                                                    |            |
|---------------------------------|----------------------------------------------------------------------------------------------------|------------|
| 📽 🖬 🛲 🍻 🕞                       | i 🖉 🕼 R 🚿 🗘 🌑 🗮 帐 ≫I 🔟 🚾 🖬 🕨 📄 🗭 👘 👘 👘                                                                                                    |            |
| Start IIn                       | SETTINGS Port Packet# Byte# HEX Binary Filter                                                                                                    | User Label |
|                                 | Ethemet<br>1GBE 1GI Setup Interface                                                                                                    | ? <b>*</b> |
| Operating Mode                  | N/A<br>N/A Ethernet References Measurement Ports ToD                                                                                                    |            |
| Setup Interface                 | Clock Source                                                                                                    |            |
| Master/Slave/GPS<br>Emulation   | STATUS     Internal     Internal     Internal     T1 ternary     64kb/s       Internal     Internal     Internal     Internal     Internal     Internal     Internal |            |
| Measurements                    | Port 1<br>Link<br>No Pkts BNC GPS D-type  Internal                                                                                                    |            |
| Select Flow                     | Ref         Threshold:         1.6         V         (Range: 0.5 V to 2.5 V)           Wander                                                                        |            |
| Configure Capture               | 1PPS Raf<br>Itter                                                                                                    |            |
| Start Capture                   | FLOW FILTE<br>Pott 2 Tx FLOW FILTE                                                                                                    |            |
| Add Impairments/<br>Delay       | Flow 1: SET         Reference Output (Lower Front Aux Port)           Flow 2: xxx         10 MHz and 1pps         10                                                 |            |
| Add Wander                      | Flow 4: xxx         1pps width:         20000         µs         (Range: 1 to 500,000 µs)           Set                                                              |            |
| Add Jitter                      |                                                                                                    | Close      |
| Packet<br>Generation            |                                                                                                    |            |

#### 3.3 Measurement Configuration

1. Select *Operating Mode* > *1588v2*, enable *Enable Master/Slave Emulation* then *Close*.

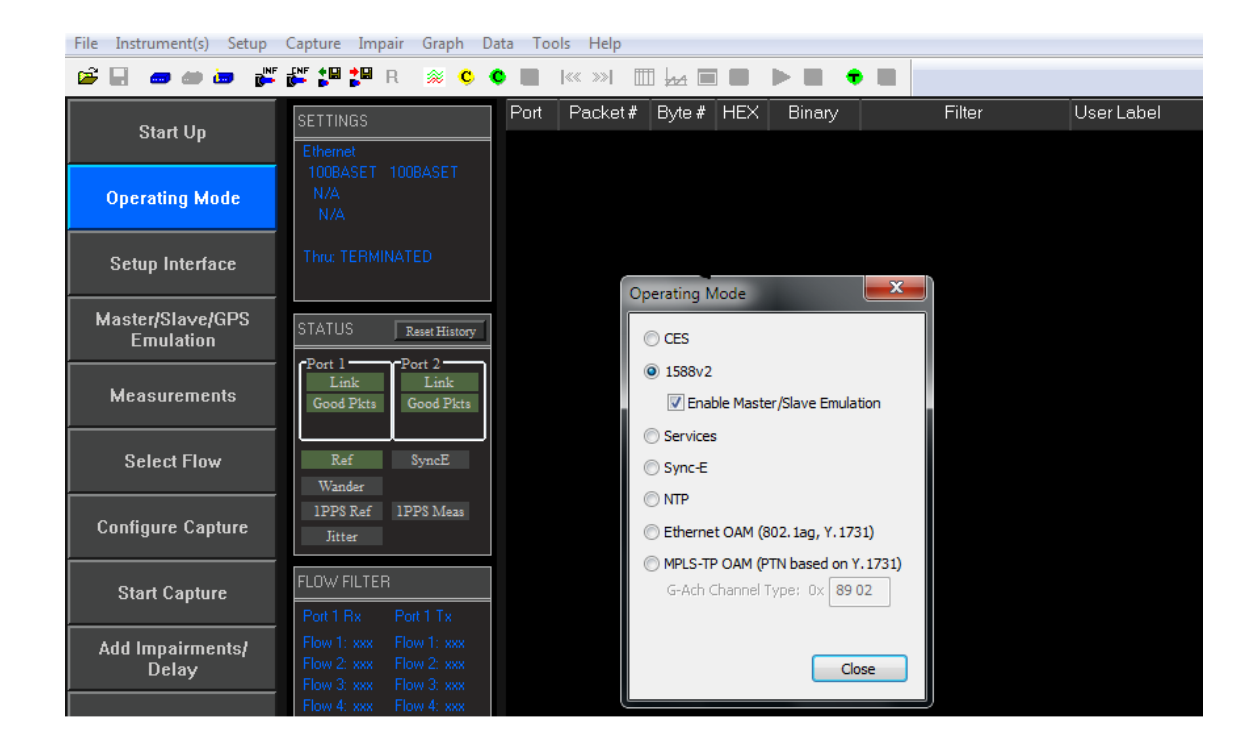

 Select *Measurements*, then any desired simultaneous measurements in addition to PTP based measurements, e.g. *E1 Wander*, *1pps Accuracy* (if available from DUT).

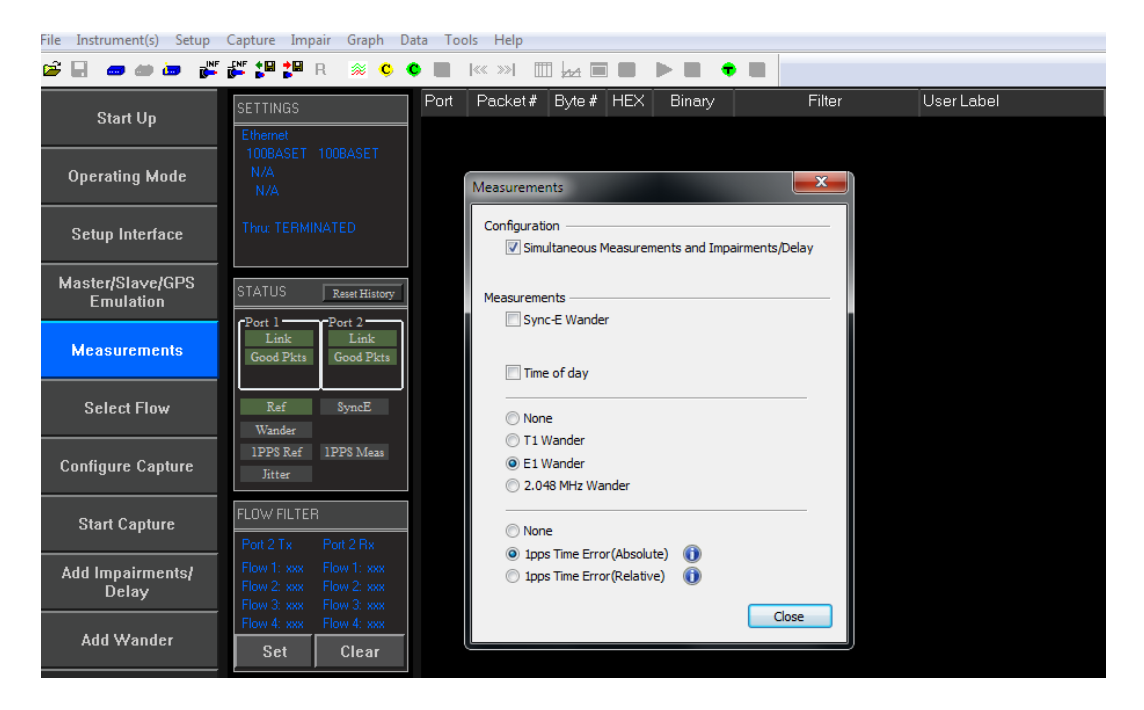

#### 3.4 Prepare for Master/Slave Emulation

It is assumed that the 802.1AS profile will be used in testing and as a result testing will be carried out using L2 encapsulation in Multicast mode. The Master/Slave Emulation can be configured to use other profiles, e.g. Unicast UDP/IPV4 etc. However, it should be noted that these profiles will not conform to the 802.1AS standard.

Select *Master/Slave Emulation*. Choose *Time Aware Bridge* in the *Test Configuration* drop down menu.

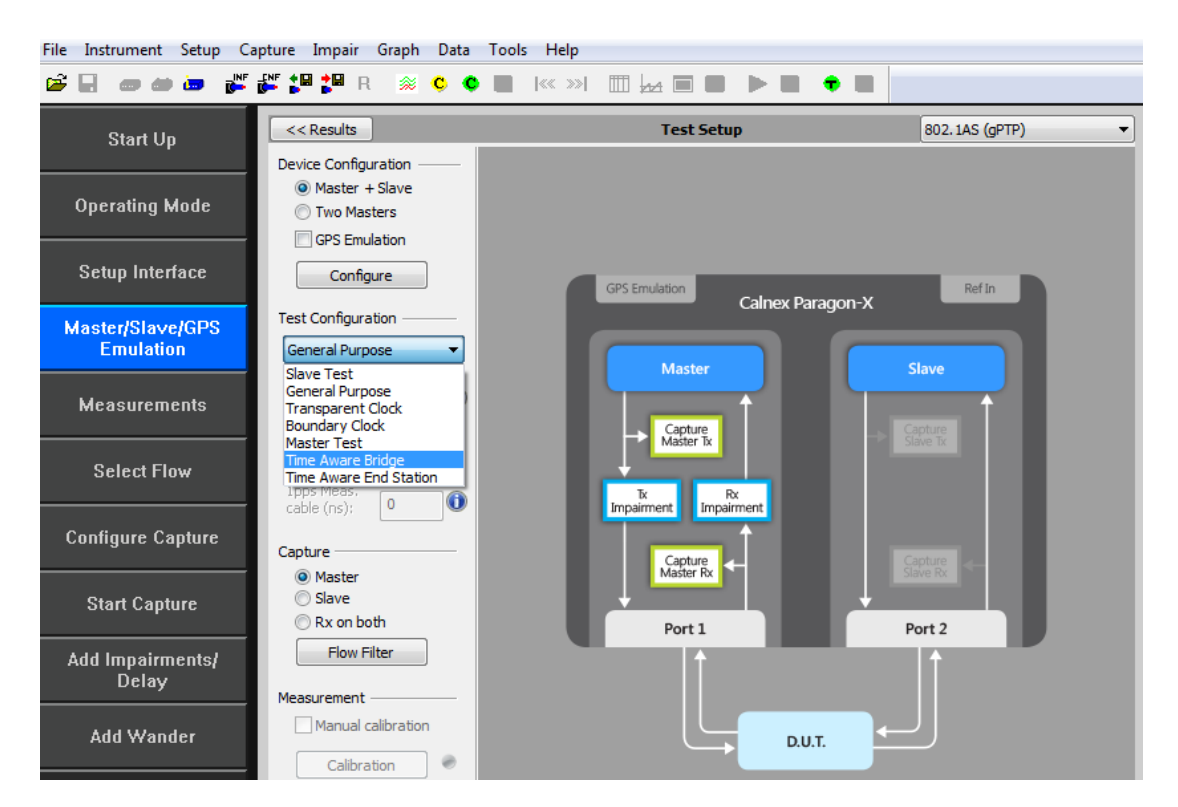

2. Select **802.1AS (gPTP)** profile from the Profile Configuration drop down menu.

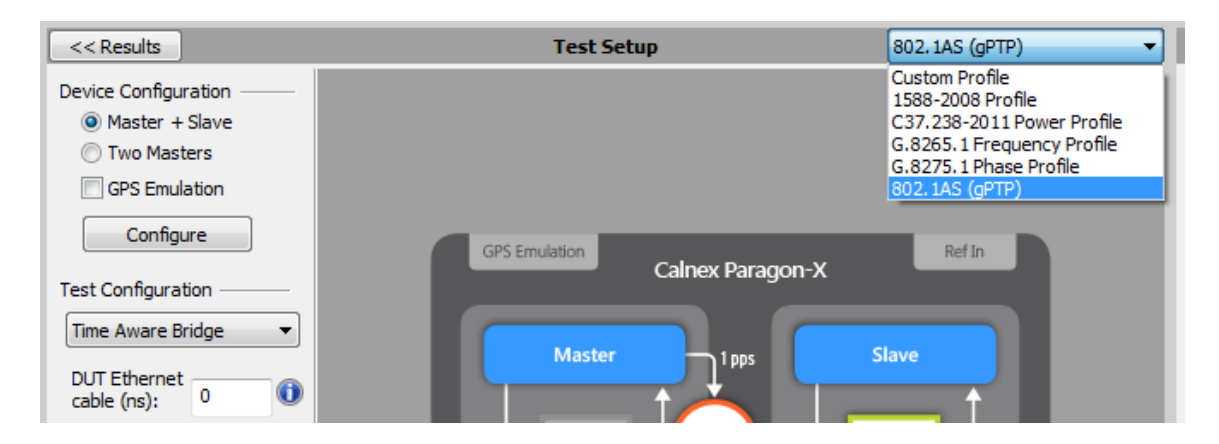

#### 3. Enter **DUT to Paragon-X Cable Delay**.

In order to correctly perform calculations, the delay caused by the cable that is used to connect the DUT output and Port 2 must be factored out. Values of 5ns per 1 metre of electrical cable and 4ns per 1 metre of optical cable can be expected.

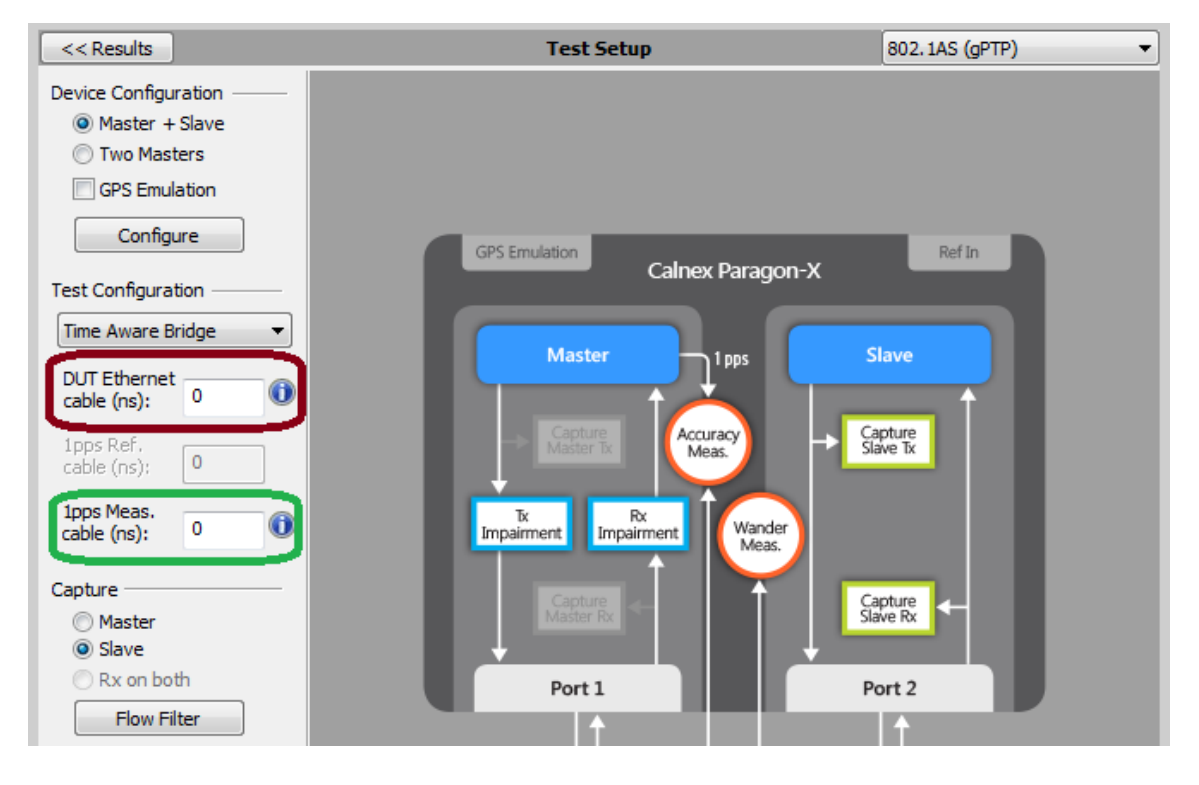

• If 1pps Time Error measurements are to be made, enter the 1pps Measurement Cable Delay

Values of 5ns per 1 metre of cable can be expected. See the Calnex Tech Note: **Cabling Considerations Document** (Doc. No. CX5009) for more information.

#### 3.5 Establish and Confirm Link between Paragon-X and DUT and make a Measurement

1. **Start** the Master/Slave emulation.

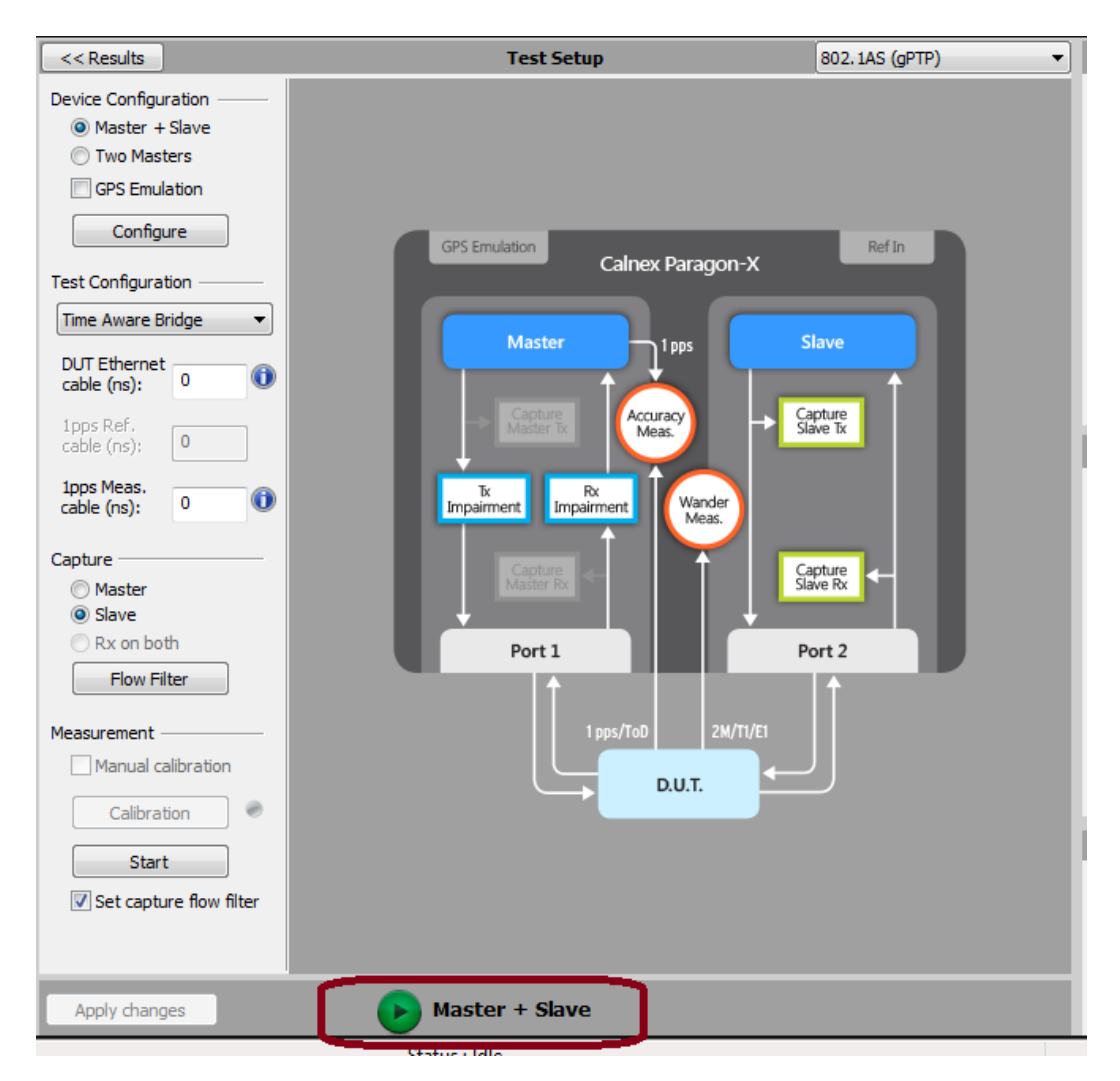

2. Check the link to make sure that the PTP packets are running without error. If working successfully both Link and Packet status should show green status.

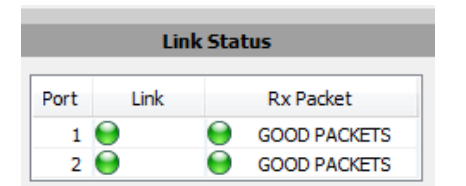

3. **Stop Master/Slave Emulation** in order to configure capture characteristics and to enable impairment operation, if desired.

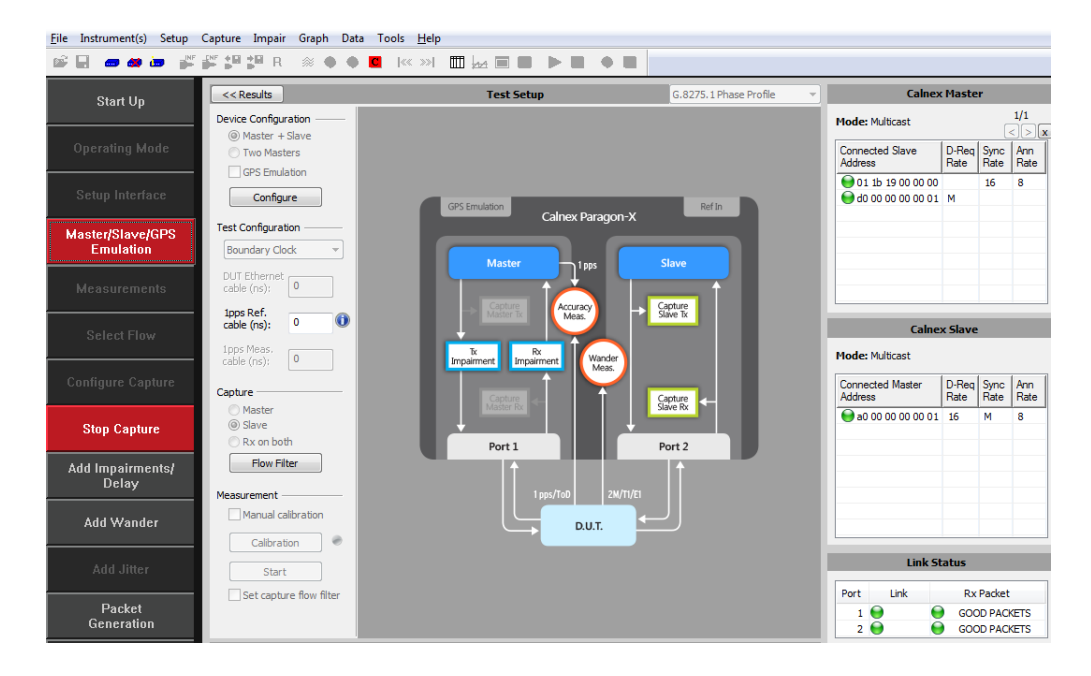

#### 3.6 Impairment Filtering and Enabling Impairments

For the Time Aware device, test the **impairment** occurs on the **Master** side. Impairment filters must be set up before any impairment is performed.

Impairments are required in the following tests:

• Time Noise Tolerance

It is recommended that **Impairments** are enabled prior to starting the **Master/Slave** emulation mode.

1. To enable **impairments** press the *Add Impairments/Delay* button.

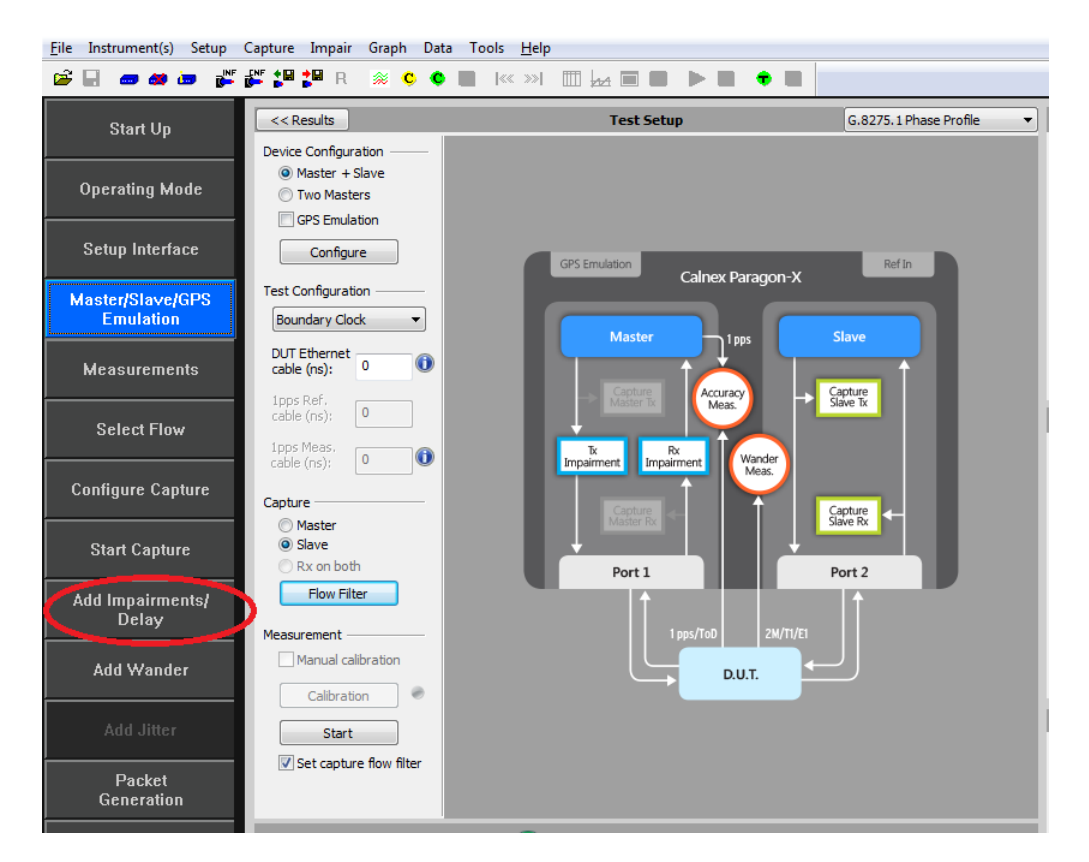

This will display the **Impairments** control screen.

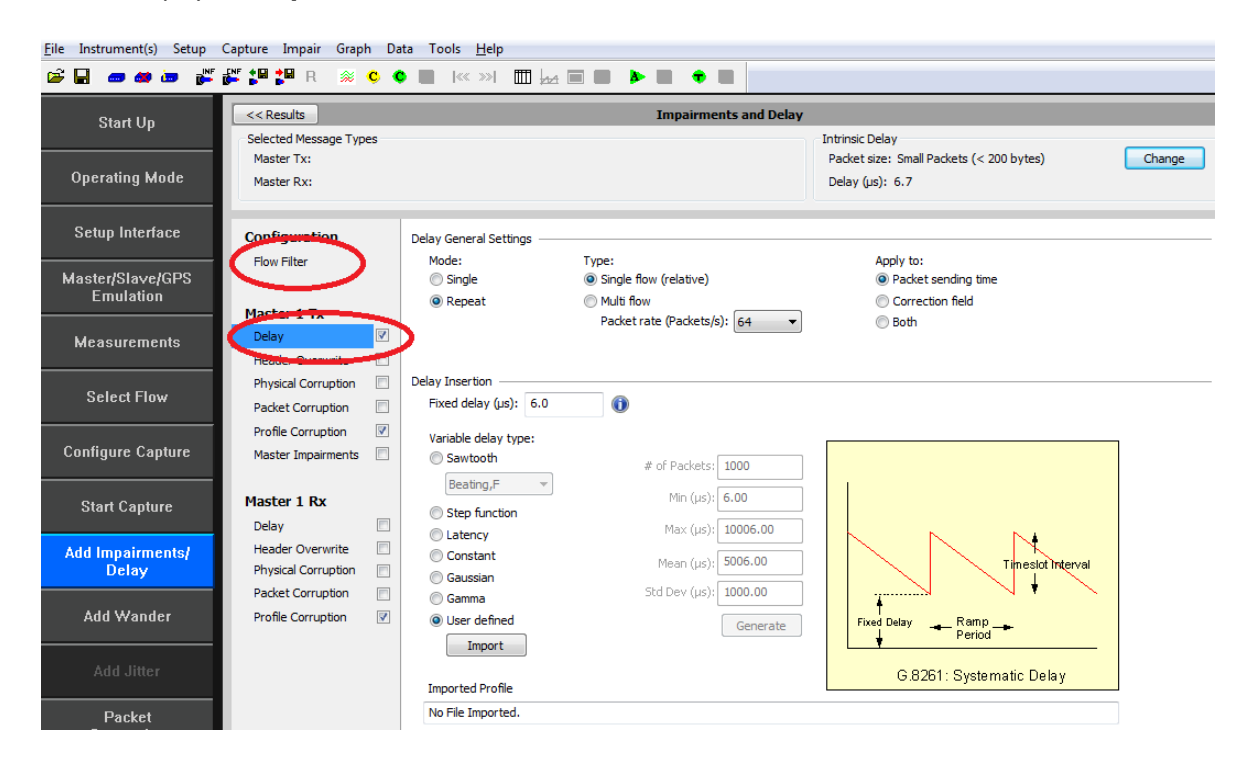

 Enable the *Master TX Delay* or the *Master RX Delay* feature using the tick boxes shown above. Select which one you want by clicking on the word *Delay*. The selected direction will be highlighted as

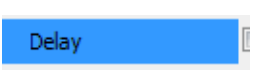

3. Select *Flow Filter* to select the messages to apply delays against.

| < <results and="" delay<="" impairments="" th=""></results> |                                                 |  |  |  |  |
|-------------------------------------------------------------|-------------------------------------------------|--|--|--|--|
| Selected Message Types                                      | Intrinsic Delay                                 |  |  |  |  |
| Master Tx:                                                  | Packet size: Small Packets (< 200 bytes) Change |  |  |  |  |
| Master Rx:                                                  | Delay (µs): 6.7                                 |  |  |  |  |
|                                                             |                                                 |  |  |  |  |
| Configuration Flow Filter Editor                            |                                                 |  |  |  |  |
| Flow Filter Master:                                         | Slave: Messages:                                |  |  |  |  |
| a0 00 00 00 00 01                                           | Any multicast slave                             |  |  |  |  |
| Master 1 Tx                                                 | Follow-Up                                       |  |  |  |  |
| Delay                                                       | Pdel-Reg (to Master)                            |  |  |  |  |
| Header Overwrite                                            | Pdel-Resp-Follow-Up (from Master)               |  |  |  |  |
| Physical Convertion                                         | Pdel-Req (from Master)                          |  |  |  |  |
|                                                             | Pdel-Resp (to Master)                           |  |  |  |  |
| Packet Corruption                                           | Pdel-Resp-Follow-Up (to Master)                 |  |  |  |  |
| Profile Corruption                                          | Signaling (from Master)                         |  |  |  |  |
| Master Impairments Set Clear                                | Signaling (from Slave)                          |  |  |  |  |
| Flow Filter Status                                          |                                                 |  |  |  |  |
| Master 1 Rx                                                 |                                                 |  |  |  |  |
| Delay Flow Summary:                                         | Flow Detail:                                    |  |  |  |  |
| Header Overwrite Port 1 Rx (Master) Port 1 Tx               | x (Master) Filter not set for the selected flow |  |  |  |  |
| Physical Corruption                                         |                                                 |  |  |  |  |
| Packet Corruption                                           |                                                 |  |  |  |  |
| Profile Corruption                                          |                                                 |  |  |  |  |
| XXX XXX                                                     |                                                 |  |  |  |  |

The **Impairment** engine is now primed and is ready to **import** delay profiles if required as defined in e.g. Time Noise Tolerance tests.

**Note:** Delay Profiles can be obtained from the Calnex website, captured using Paragon-X, or created using the PDV Editor tool in the GUI or directly in the *Delay* tab of the *Add Impairments/Delay* window.

The Master/Slave Emulation mode can now be re-started.

- Return to the Test Setup page using the *Master/Slave Emulation* button on the left of the display. This will display the Test setup page.
- 5. *Start* the Master/Slave emulation.

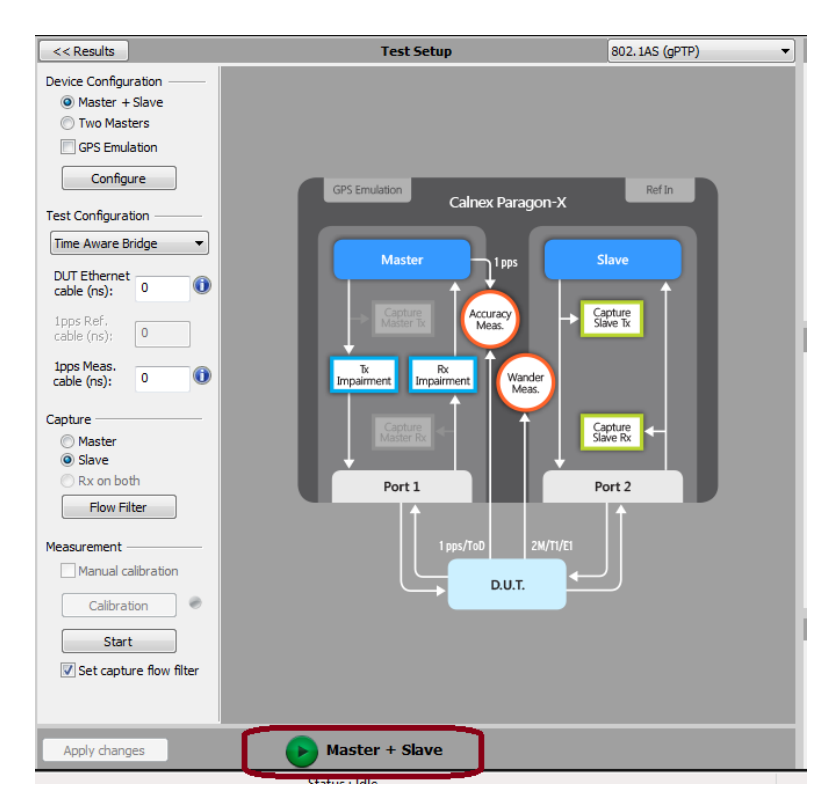

#### 3.7 Making Measurements

The test recommendations in this document detail measurements that should be carried out to verify performance as defined in IEEE 802.1AS, as well as for further insight into device performance. Measurements are actioned using the *Start* measurement button and should be executed for the period as specified.

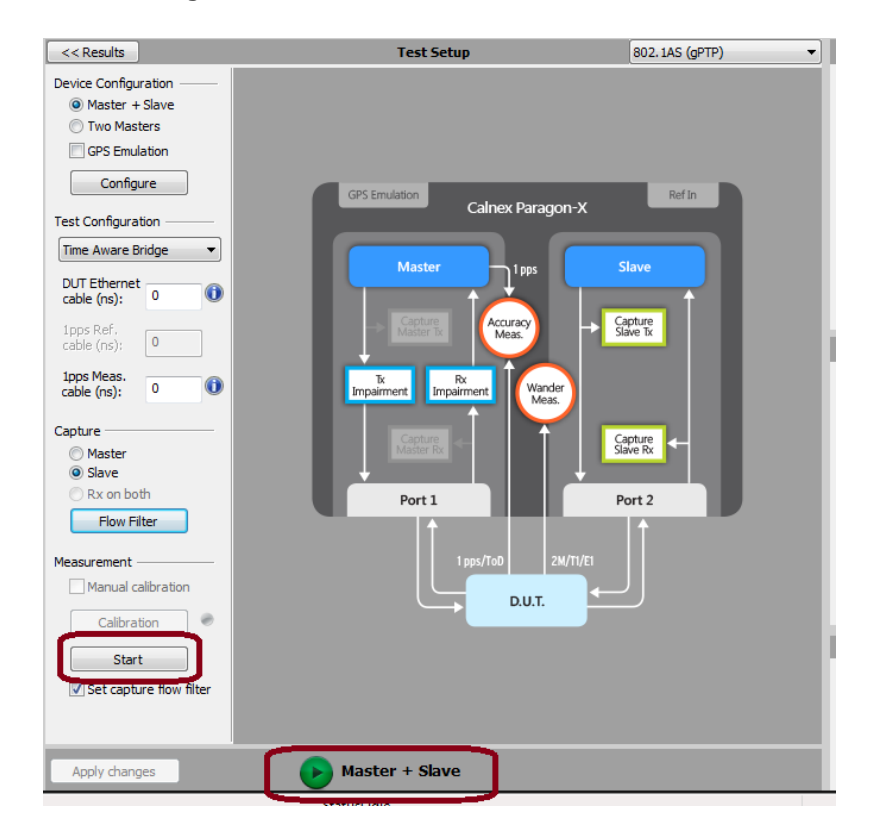

Wait for the DUT to lock to the Paragon-X emulated Master and stabilize before making any measurements. **Clock settling time is important**. Ask the vendor for advice for how long to wait or if it is possible to force a re-alignment. The wait time could be several minutes in some cases, dependent on the device under test.

If not possible to monitor this directly, using Paragon-X to view the 1pps output, if available, may provide an indication of the settling state of the DUT.

#### **Understanding Measurements**

To analyse the results select *Tools* > *Calnex Analysis Tool (1588v2) and Time Error Measurement* tool.

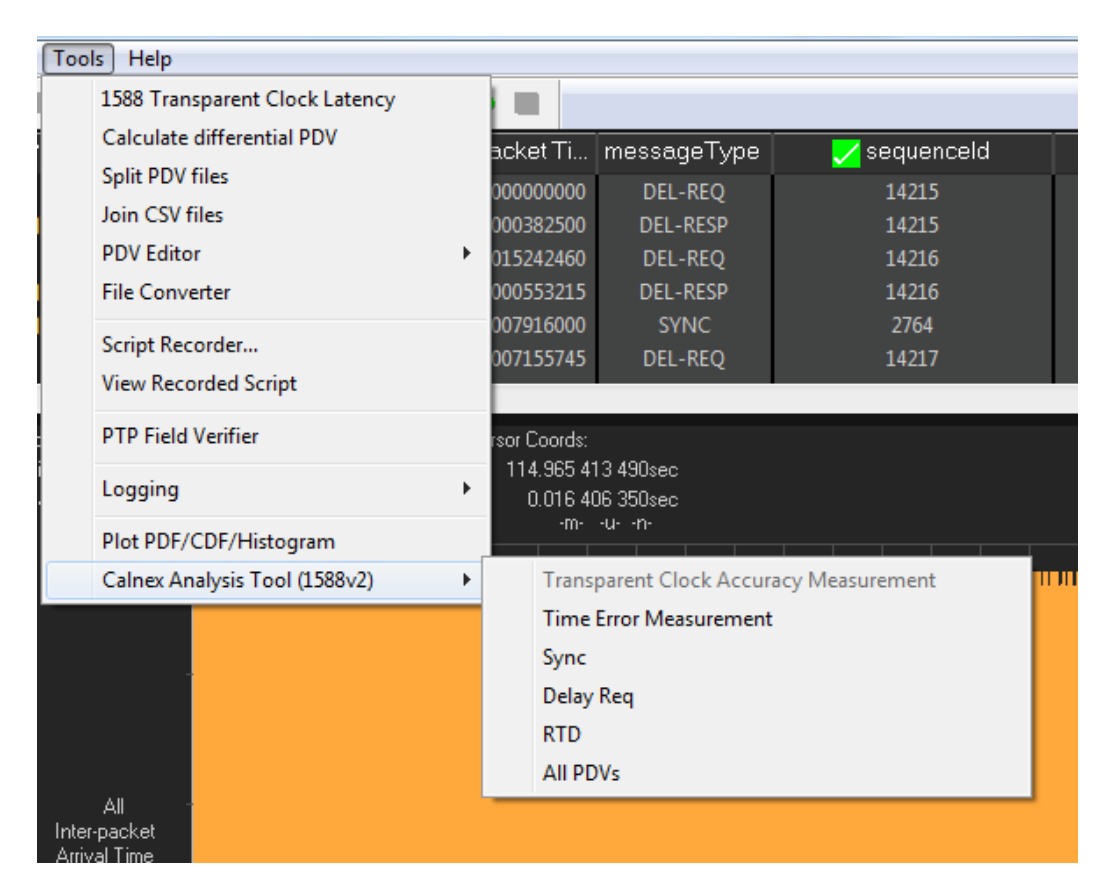

#### Calnex Analysis Tool (Time Error Measurement) Notes

Time Aware Bridge measurements available with the CAT:

#### • Time Error

- Forward Correction Field Accuracy (T1 Time Error )
- Forward Latency
- Forward Correction Field delta

#### • Peer Delay

- Peer Delay Turnaround Time Accuracy
- Peer Delay Turnaround Time (DUT)
- Peer Delay Turn-Around Time (Actual)
- Rate Ratio
  - Neighbour Rate Ratio (NRR) Accuracy
  - Neighbour Rate Ratio (NRR) Actual
  - Neighbour Rate Ratio (NRR) DUT
  - CumulativeScaledRateOffset (CSRO) Delta

#### **1pps versus PTP**

It is important to prove performance via the egress PTP as this is the signal that is used downstream to recover the time. If provisioned, the 1pps output from the DUT should accurately reflect the performance of the timing being delivered by the egress PTP packet flow. Once in service, the performance can be monitored by this 1pps output so it is important to also prove it is an accurate reflection of performance on the line.

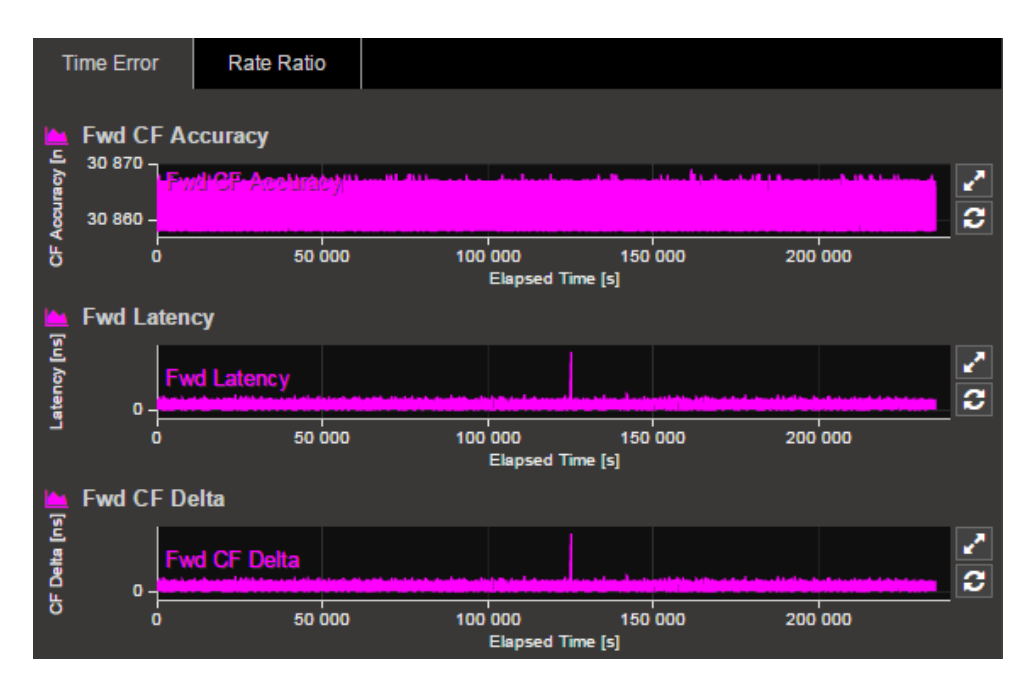

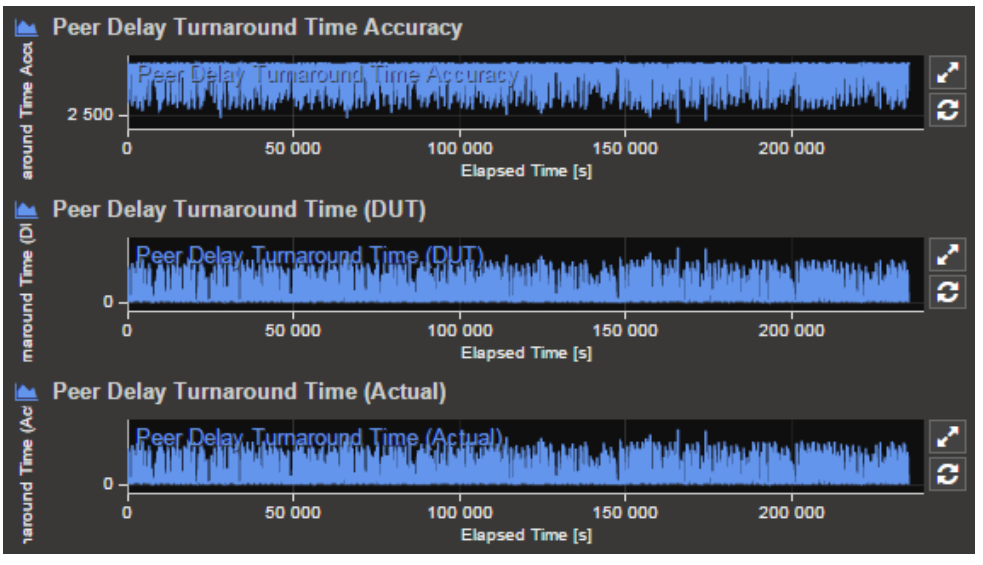

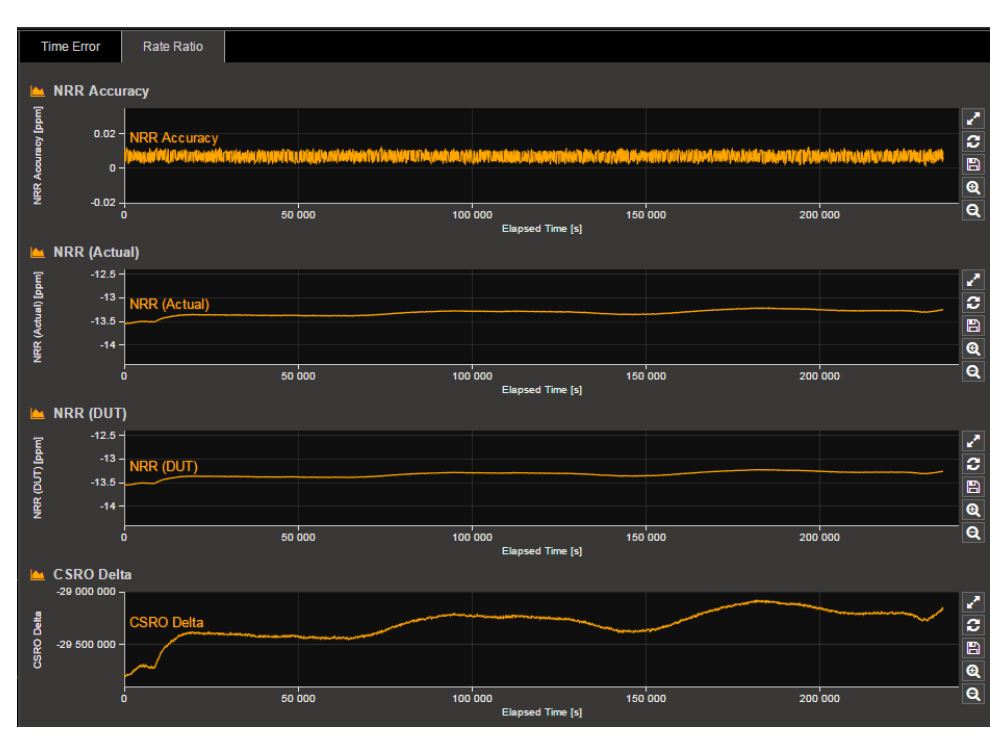

### 4. Noise Generation

#### Test background

The noise generation of a device represents the amount of noise produced at the output when there is an ideal input reference packet timing signal. The noise generation has two components, the constant time error (cTE) and the time noise generation (Max|TE|, dTE).

#### 4.1 Measurement Process

- 1. Perform the **Master Slave Emulation Configuration** steps described in Section 3. **NOTE: impairments are not required for this test.**
- 2. With Master Slave Emulation mode running start a capture using the *Start* button in the Master/Slave Test Setup page.

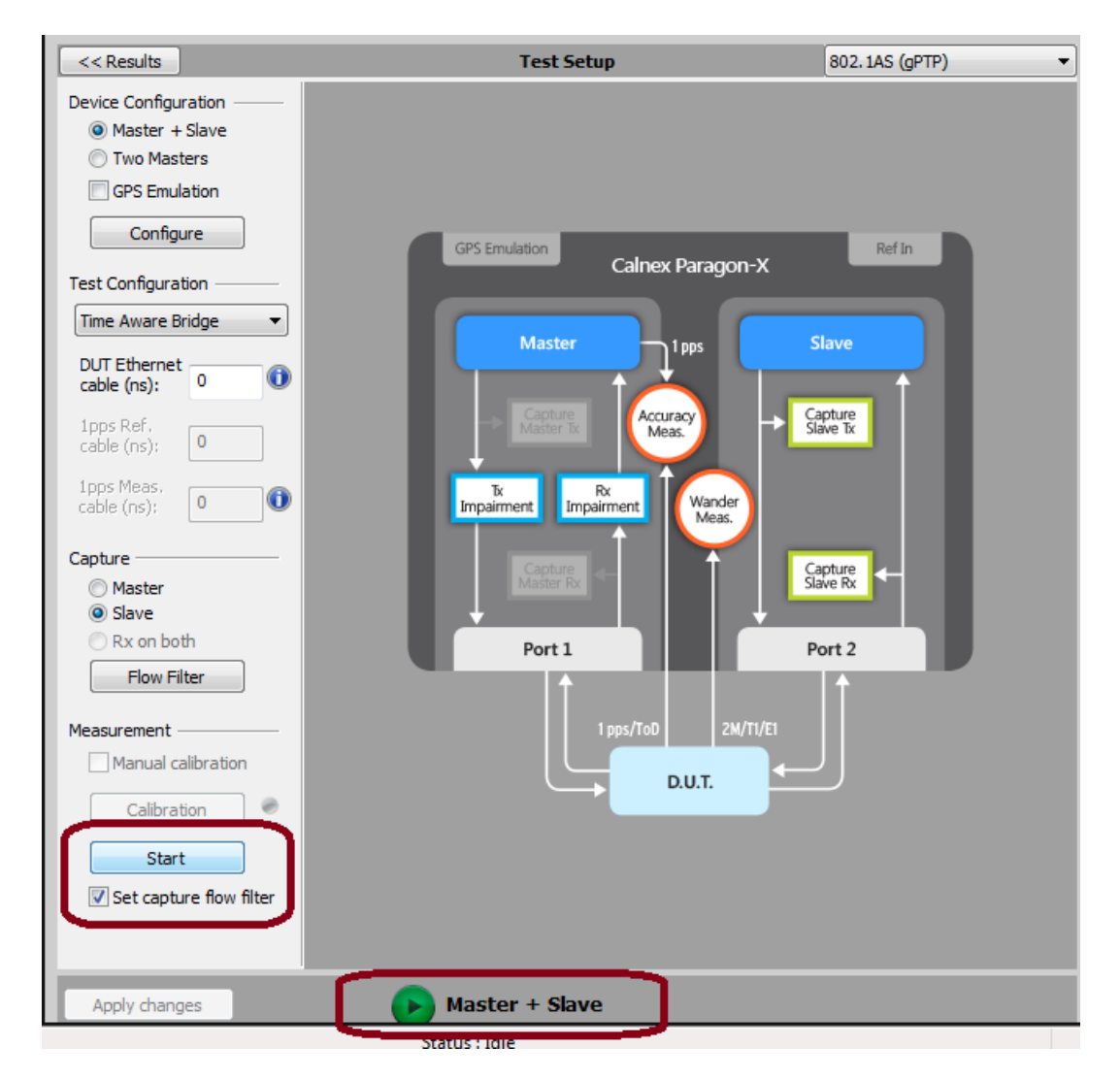

Allow the capture to run for the desired period. Then use the *Stop Capture* button to stop the capture.
 Measurements: Time error results can be viewed live during capture or after capture has been stopped.

#### 4.2 Time Error Results

1. Select Tools > Calnex Analysis Tool (1588v2) and Time Error Measurement tool.

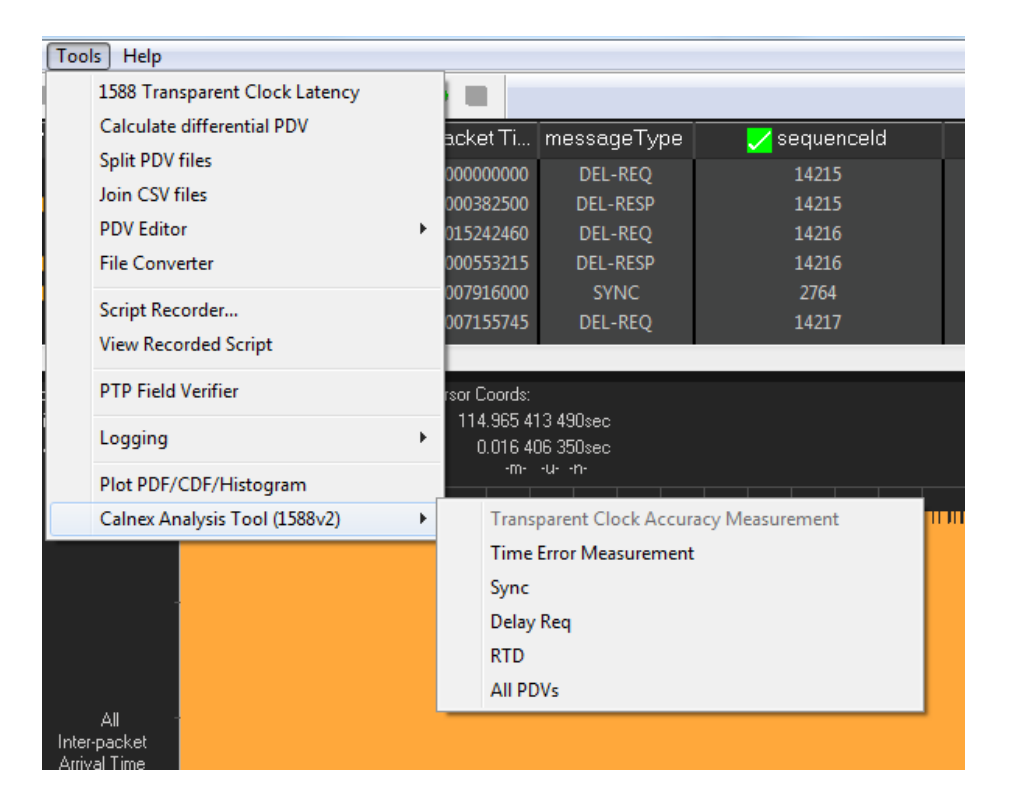

The *Calnex Analysis Tool* will launch and display the *Time Error* metrics tab.

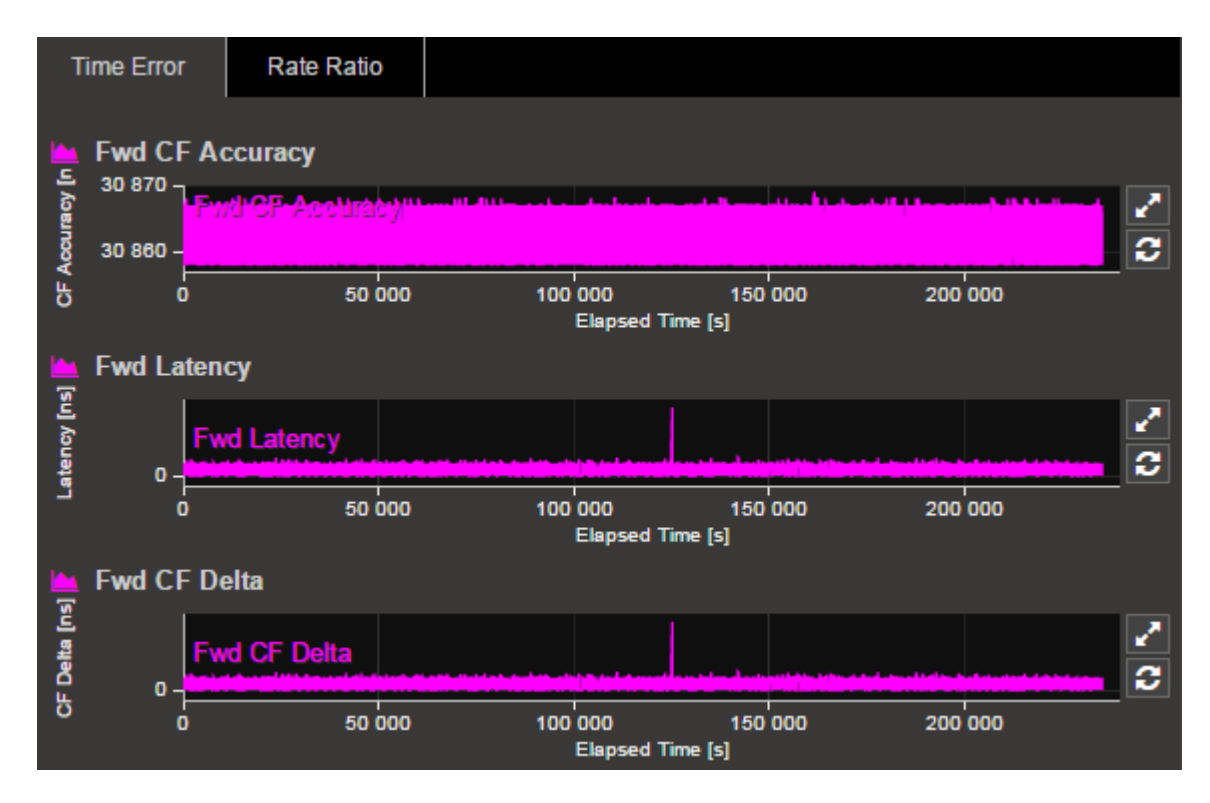

For PTP based data this will include the metrics *Fwd CF Accuracy (T1 Time Error), Fwd Latency* and *Fwd CF Delta*.

Individual graphs can be displayed by clicking on the icon highlighted in the display below.

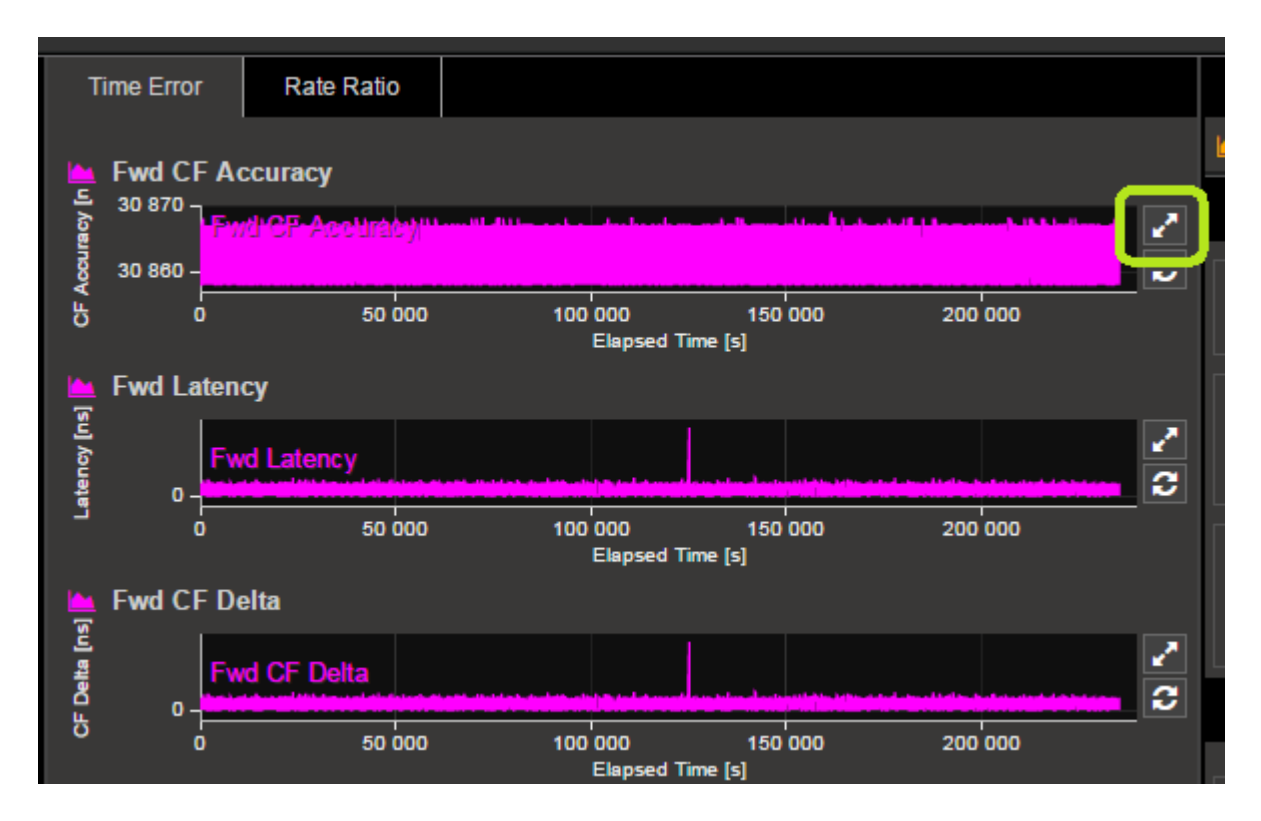

This will display a single graph view, including additional statistics on the chosen measurement.

To return to the multi-graph display, click on the same icon in the single graph display.

#### **NOTES:**

- Fwd CF Accuracy (T1 Time Error) shows the accuracy of the transmitted PTP time information, including correctionfield, when compared to the reference time provided by Paragon-X. It is, therefore, the key metric for verifying the ability of the DUT to compensate for network and device propagation delays limits can be set for automatic pass/fail on screen or in generated reports.
- Fwd Latency shows the actual propagation delay from transmission at Paragon-X to receipt.
- Fwd CF Delta shows the value of change made to the CorrectionField value by the DUT.
- If limits or masks have been selected, check for PASS/FAIL versus masks. If the masks pass then the status in the **Mask Status** block will indicate **Pass**. Mask failure will be indicated in **base**.

#### 4.3 Rate Ratio Results

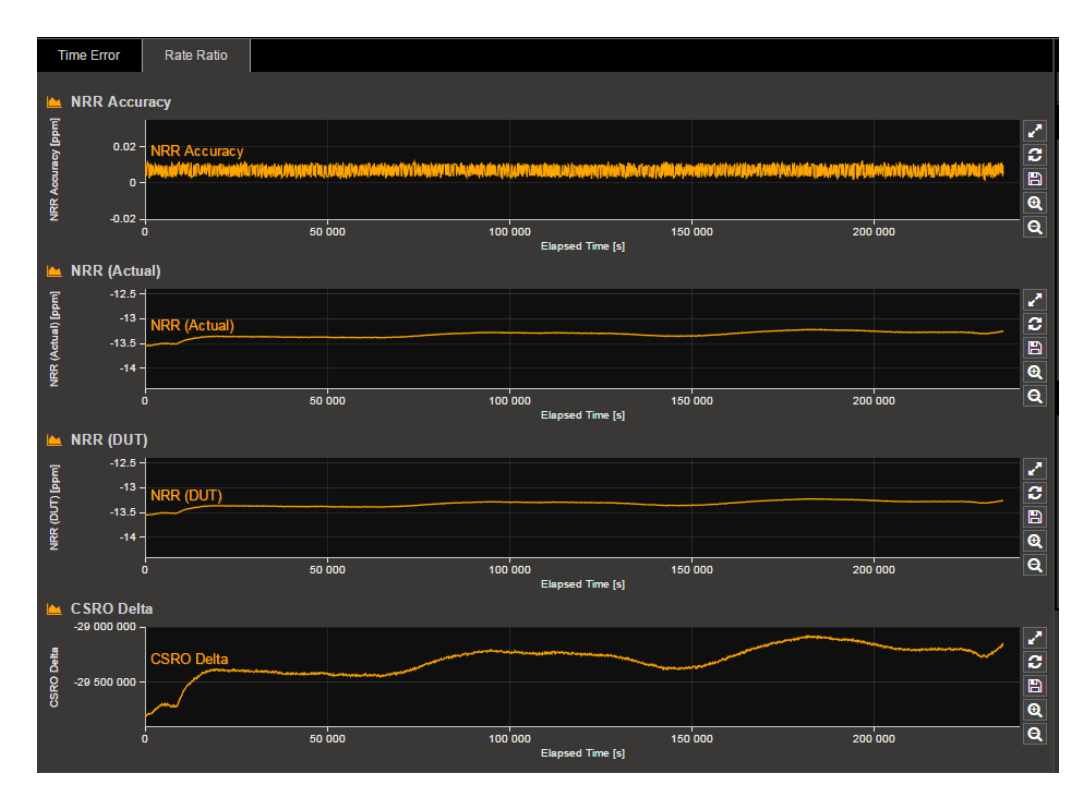

- Neighbour Rate Ratio Accuracy shows the accuracy of the DUT in updating the CumulativeScaledRateOffset field to reflect the rate offset from the upstream device. Inaccuracies will have an effect on the ability of downstream devices to accurately calculate a stable frequency. Default Limit is set to 0.1ppm, as per 802.1AS
- **Neighbour Rate Ratio (Actual)** shows the actual rate ratio between the DUT and the upstream device (Paragon-X). This is calculated using Peer delay messages, and the user can modify the number of packets over which to average, to most closely match the calculation used by the DUT.

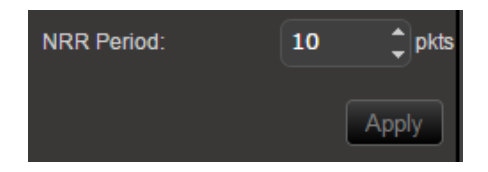

- **Neighbour Rate Ratio (DUT)** shows the DUT estimation of Neighbour Rate ratio, as indicated in the CumulativeScaledRateOffset field.
- **CumulativeScaledRateOffset Delta** shows the change made by the DUT to the CSRO field, without converting to Rate Ratio, for direct analysis of the magnitude of change.

#### **Further Analysis (Optional)**

- PFV tool can be launched to check captured PTP data for conformance to 802.1AS profile
- Once data has been captured, launch PFV from Tools > PTP Field Verifier
- Once launched, if not already selected, choose *IEEE 802.1AS* from the dropdown list

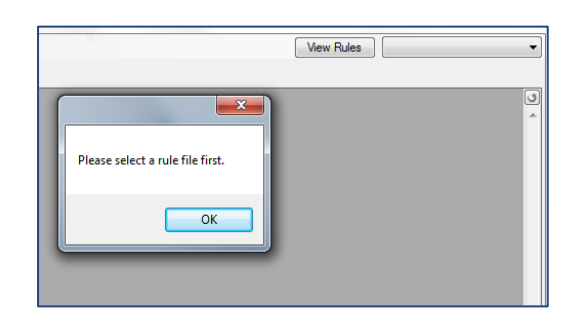

• Areas of non-conformance will automatically be highlighted in red, with details of the failure provided via hover-over.

|  | sequenceld | controlField | logMessageInterval | PTP Body Fields<br>(13)                        |  |  |
|--|------------|--------------|--------------------|------------------------------------------------|--|--|
|  | 2          | 0x5          | 1                  | origTstamp= 1970 1 00:00:000   curUtcOffset=35 |  |  |
|  | 337        | 0x3          | 127                | recvTstamp= { origTstamp= 1970 1 00:00:000 }   |  |  |
|  | 338        | 0x1          | 127                | origTstam curUtcOffset=35                      |  |  |
|  | 339        | 0x0          | 127                | origTstam gmPrior1=0                           |  |  |
|  | 338        | 0x3          | 127                | recvTstamp= gmClkClass=80 (ERROR)              |  |  |
|  | 339        | 0x1          | 127                | origTstam gmClkAcc=0x20                        |  |  |
|  | 340        | 0x0          | 127                | origTstam gmPrior2=0                           |  |  |
|  | 339        | 0x3          | 127                | recvTstamp= 2010 6 11:29:46.026004230, reqr    |  |  |
|  | 340        | 0x1          | 127                | origTstamp= 2015 6 11:29:46.041643690          |  |  |
|  |            |              |                    |                                                |  |  |

 For further details on using PFV, including Report Generation, see *the PFV Getting Started Guide* available in the GUI from *Help*.

#### 4.4 Time Error Results (Peer Delay)

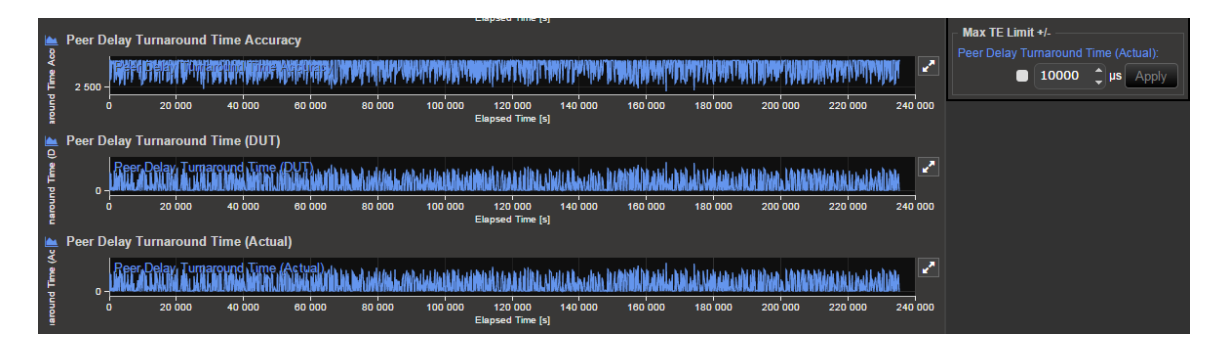

- **Peer Delay Turnaround Time Accuracy** shows the accuracy of the DUT in updating Peer Delay messages to reflect it's own Turnaround Time. Inaccuracies will have an effect on the ability of downstream devices to accurately compensate for network path delays.
- **Peer Delay Turnaround Time (DUT)** shows the value of change made to Peer Delay messages by the DUT it's own estimation of Turnaround Time
- **Peer Delay Turnaround Time (Actual)** shows the actual Turnaround Time through the DUT, measured by Paragon-X. This can be analysed against defined limits for maximum allowed delay.

#### Compare PTP with 1pps (if available).

If the DUT has a 1pps output, check that it is within spec and similar shape to the egress PTP packet flow result i.e. the peak to peak Time Error on the 1pps should be similar to that of the PTP Time Error.

Once in service, the performance could be monitored by the 1pps port so it is important to prove it is an accurate reflection of performance on the line.

# Note: Verification by the 1pps only is NOT recommended since it is the gPTP flow that the downstream device will use.

## 5. Time Noise Tolerance

#### **Test Background**

Measure if the clock can maintain network limits at the output with noise at the input.

#### 5.1 Measurement Process

- 1. Perform Master Slave Emulation Configuration steps described in Section 3.
- 2. Choose an Impairment profile.

The Noise Tolerance Test involves applying a known varying delay (Time Error) profile to the gPTP flow in order to check that the DUT maintains its reference lock.

Suitable test profiles to reflect realistic and challenging situations from real-world deployments are for further investigation.

An example is a Time Error/Packet Delay Variation profile with a sinusoidal pattern, to test the ability of the DUT to tolerate fluctuating network conditions, which could be particularly challenging.

Example sinusoidal (and other) Time Error/PDV profiles are available to download from the Calnex website, from the Product Software Download page.

# NOTE: Store the downloaded profile in a known location on the PC that will be used to control the test.

Adding the chosen Profile.

3. Select *Add Impairments/Delay*. This will display the following:

| <u>F</u> ile Instrument(s) Setup | Capture Impair Graph     | Data Tools <u>H</u> elp                  |                                                                |                                                                  |        |
|----------------------------------|--------------------------|------------------------------------------|----------------------------------------------------------------|------------------------------------------------------------------|--------|
| 📽 🖬 🛲 🗰 💕                        | 📲 🎾 🎥 R 🚿 🗘              | ♥ 🔲  ≪ ≫  🛄 🚧                            |                                                                |                                                                  |        |
| Start Up                         | << Results               |                                          | Impairments and Delay                                          | Tabiasis Delau                                                   |        |
| Operating Mode                   | Master Tx:<br>Master Rx: |                                          |                                                                | Packet size: Small Packets (< 200 bytes)<br>Delay (μs): 6.7      | Change |
| Setup Interface                  | Configuration            | Delay General Settings                   | Tune                                                           | Apply to:                                                        |        |
| Master/Slave/GPS<br>Emulation    | Master 1 To              | © Single                                 | <ul> <li>Single flow (relative)</li> <li>Multi flow</li> </ul> | <ul> <li>Packet sending time</li> <li>Packet of field</li> </ul> |        |
| Measurements                     | Delay Reader Documite    |                                          | Packet rate (Packets/s): 64                                    | O Both                                                           |        |
| Select Flow                      | Physical Corruption      | Delay Insertion<br>Fixed delay (µs): 6.0 | 0                                                              |                                                                  |        |
| Configure Capture                | Profile Corruption       | Variable delay type:<br>Sawtooth         | # of Packets: 1000                                             |                                                                  |        |
| Start Capture                    | Master 1 Rx<br>Delay     | Step function                            | Min (µs): 6.00<br>Max (µs): 10006.00                           |                                                                  |        |
| Add Impairments/<br>Delay        | Header Overwrite         | Constant<br>Gaussian                     | Mean (µs): 5006.00                                             | Timeslot Interval                                                |        |
| Add Wander                       | Packet Corruption        | Gamma Gamma User defined                 | Generate                                                       | Fixed Delay Ramp<br>Period                                       |        |
| Add Jitter                       |                          | Imported Profile                         |                                                                | G.8261: Systematic Delay                                         |        |
| Packet                           |                          | No File Imported.                        |                                                                |                                                                  |        |

- 4. Enable the *Master TX Delay* feature using the tick boxes shown above.
- 5. Select *Flow Filter* to choose the messages to applied delays against, e.g. Sync.

| Eile Instrument Setup Capture Impair Graph Data Tools <u>H</u> elp |                        |                                                              |                                                 |  |  |  |
|--------------------------------------------------------------------|------------------------|--------------------------------------------------------------|-------------------------------------------------|--|--|--|
| ☞ ▰ ▰ ▰ ▰ ▰ ≇ ₽ ₽ ≈ ♦ ● ■ ≪ >   Ⅲ ⋈ ≡ ■ ▶ ■ ♦ ■                    |                        |                                                              |                                                 |  |  |  |
| Start Up   Kesults Impairments and Delay                           |                        |                                                              |                                                 |  |  |  |
|                                                                    | Selected Message Types |                                                              | Intrinsic Delay                                 |  |  |  |
|                                                                    | Master Tx: Sync        |                                                              | Packet size: Small Packets (< 200 bytes) Change |  |  |  |
| Uperating Mode                                                     | Master Rx:             |                                                              | Delay (µs): 6.7                                 |  |  |  |
|                                                                    |                        |                                                              |                                                 |  |  |  |
| Setup Interface                                                    | Configuration          | Flow Filter Editor                                           |                                                 |  |  |  |
|                                                                    | Flow Filter            | Master: Slave:                                               | Messages:                                       |  |  |  |
| Master/Slave/GPS                                                   |                        | a0 00 00 00 00 01 Any multicast slave                        | Sync                                            |  |  |  |
|                                                                    | Master 1 Tx            |                                                              | Follow-Up                                       |  |  |  |
| Measurements                                                       | Delay                  |                                                              | Delay Response                                  |  |  |  |
| medsarements                                                       | Header Overwrite       |                                                              | Announce                                        |  |  |  |
|                                                                    | Physical Corruption    | Multiple slaves:                                             | Signaling (from Master)                         |  |  |  |
| Select Flow                                                        | Packet Corruption      | C0:00:00:00:01                                               |                                                 |  |  |  |
|                                                                    | Profile Corruption     |                                                              |                                                 |  |  |  |
| Configure Capture                                                  | Master Impairments     | Set                                                          |                                                 |  |  |  |
|                                                                    | Mactor 1 Dr            | Flow Filter Status                                           |                                                 |  |  |  |
| Start Capture                                                      | Dalau III              | Flow Summary: Flow Detail:                                   |                                                 |  |  |  |
|                                                                    | Header Overwrite       | Port 1 Rx (Master) Port 1 Tx (Master) Filter not set for the | ne selected flow                                |  |  |  |
| Add Impairments/                                                   | Physical Corruption    | XXX XXX                                                      |                                                 |  |  |  |
|                                                                    | Packet Corruption      | XXX XXX                                                      |                                                 |  |  |  |
| Add Wander                                                         | Profile Corruption     | XXX XXX                                                      |                                                 |  |  |  |
|                                                                    |                        | XXX STINC                                                    |                                                 |  |  |  |
| Add litter                                                         |                        |                                                              |                                                 |  |  |  |
| Add officer                                                        |                        |                                                              |                                                 |  |  |  |
| Packet                                                             |                        |                                                              |                                                 |  |  |  |
| Generation                                                         |                        |                                                              |                                                 |  |  |  |
|                                                                    |                        |                                                              |                                                 |  |  |  |

6. Select the *Master TX Delay* then *User defined* and *Import*. In the file browser window navigate to the location of the stored profile and select the **profile** obtained from Calnex.

| - Open                                                                                                    |                                                                                                    | Name and Address in All Address                                  | Citra.                                                                                                   | ×             |
|----------------------------------------------------------------------------------------------------|----------------------------------------------------------------------------------------------------|------------------------------------------------------------------|----------------------------------------------------------------------------------------------------|---------------|
| 🔾 🗢 💌 Komput                                                                                                    | er 🕨                                                                                                    |                                                                  | ✓ ✓ Search Computer                                                                                      | م             |
| Organize 🔻                                                                                                    |                                                                                                    |                                                                  | =<br>¥= ▼                                                                                                |               |
| > Subversion         > Yideos         > Computer         > Mindows (C:)         > HP_RECOVERY (I         > XINSSTON (E:)         > XINSSTON (E:)         > ZEN Stone (H:)         > Shared (\\calnexc         IN Network         > CALNEXLAPTOP.         > DOUGLASBUTLEI         > DOUGLASBUTLEI         > GORDONWARD         > GORDONWARD         > WARDHUME-HP | <ul> <li>Hard Disk Drives (3)</li> <li>Windows (C)</li> <li>277 GB free of 452 GB</li> <li>Devices with Removable Storage (3)<br/>KINGSTON (E)</li> <li>S16 MB free of 14.5 GB</li> <li>Network Location (1)</li> <li>shared (\valmexdev) (2)</li> <li>204 GB free of 1.07 TB</li> </ul> | HP_RECOVERY (D:)<br>1.46 GB free of 12.1 GB<br>DVD RW Drive (G:) | HP_TOOLS (F:)           82.3 MB free of 96.0 MB           ZEN Stone (H:)           207 MB free of 920 MB |               |
| File                                                                                                    | ame: pd; *.cpw; *.cbz                                                                                                    |                                                                  | ✓ All Paragon Files (*.cs                                                                                | v; *.cpd; * 🔻 |
|                                                                                                    |                                                                                                    |                                                                  | <u>O</u> pen                                                                                             | Cancel        |
| Dince the file h                                                                                                    | as been loaded, start the                                                                                                    | impairment by colecting                                          | Impairments                                                                                              |               |

7. Once the file has been loaded, start the impairment by selecting

#### 5.2 Expected Outcome

- Vendor DUT should maintain reference and not be subjected to switching reference or enter holdover state. This must be determined from the device itself (e.g. via the management interface).
- By simultaneously running a Capture/Measurement, performance of PTP (and 1pps if available) output can be tested as per the Noise Generation method described earlier in this document, although expected performance may vary.
- If desired Noise Transfer performance is known, then defined impairment profiles and measurement • masks/limits can be used to confirm that the DUT meets these requirements.

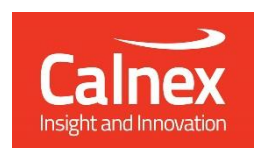

Calnex Solutions Ltd Oracle Campus Linlithgow West Lothian EH49 7LR United Kingdom tel: +44 (0) 1506 671 41

tel: +44 (0) 1506 671 416 email: info@calnexsol.com

#### calnexsol.com

 $\odot$  Calnex Solutions Ltd, 2018 This document is subject to change without notice. CX5030 Jan 2018